## **SC Endeavors Registry**

## How to Pull Staff Learning Records

## **Professional Profile:**

- 1. Go to <u>www.scendeavors.org</u>.
- 2. Click "Registry login" in the top right-hand corner.
- 3. Click "Login" in the top right-hand corner.
- 4. Enter your email and password.
- 5. Click LOGIN.
- 6. Use the navigation in the top right to click on your Organization Profile.

## **Organization Profile:**

- 1. Click on the **REPORTS** tab.
- 2. Click STAFF REPORT.
- 3. Click on the blue hyperlink of the staff person's name. This will populate their individual learning record.
  - a. You can use the dates in the beige section to customize the dates of your report, as well.